## ARCHIWIZACJA PLIKÓW

## Fot. 1.

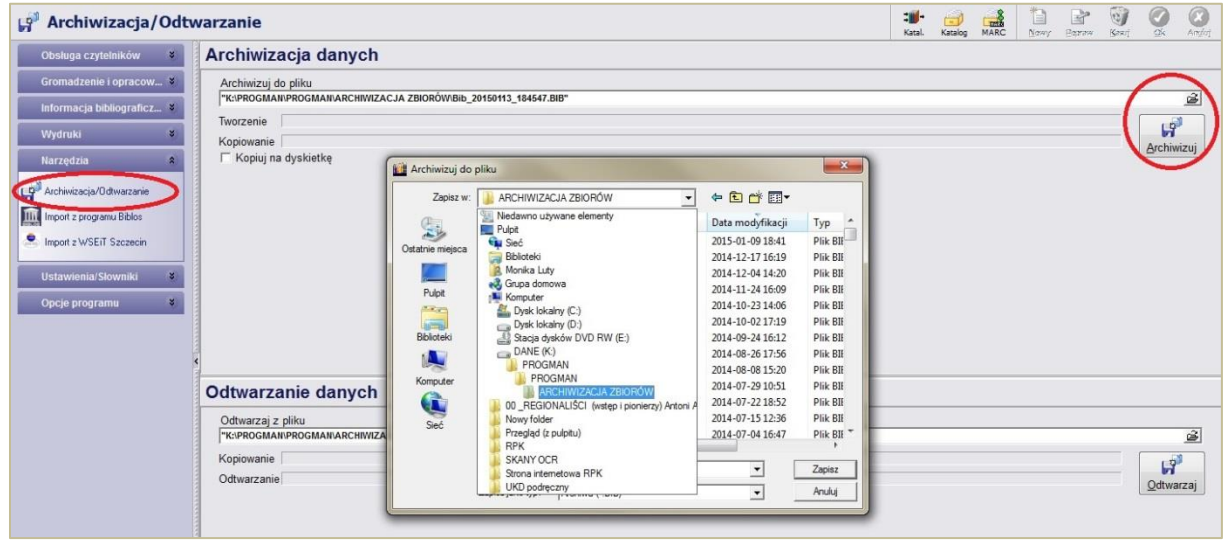

Aby zarchiwizować bazę na swoim komputerze należy wejść w Archiwizacja/Odtwarzanie w zakładce Narzędzia, wybrać miejsce docelowe na dysku, gdzie będziemy gromadzić naszą bazę i zapisać plik klikając Archiwizuj.

Po zarchiwizowaniu bazy danych na komputerze użytkownika prosimy o synchronizację bazy danych, poprzez aplikację Biblioteka Sync.

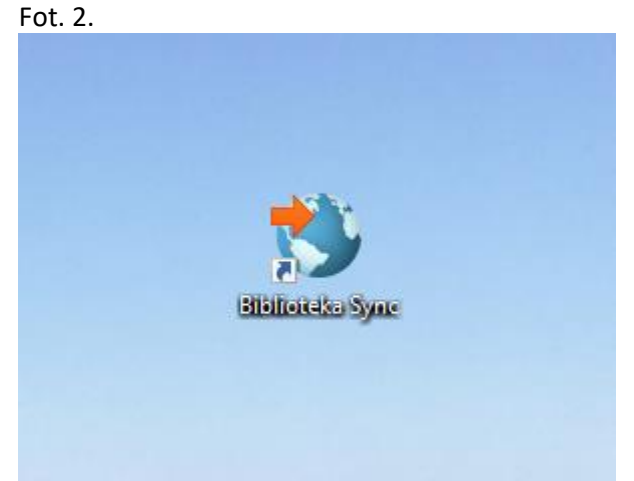

Klikniecie w tę ikonkę spowoduje aktualizację danych bazy komputerowej na stronie internetowej <u>https://katalogibiblioteczne.pttk.pl/</u>, gdzie każdy zainteresowany czytelnik znajdzie informację o zasobach bibliotecznych w wybranej regionalnej pracowni krajoznawczej PTTK.

Prosimy o aktualizowanie i synchronizację bazy komputerowej za każdym razem po zakończeniu pracy w programie PROGMAN Biblioteka Publiczna.